for

an

ur

2 (I)-8 (y)2

Human Resources), available at (941) 255-0808 Ext 3090, Patrick Keegan (Assistant Superintendent for Human Resources and Employee Relations), available at (941) 255-0808 Ext 3122,